مجلس الابتكار 2021

## الدليل الاسترشادي لتفعيل حساب المستخدم في منصة الابتكار الذكية

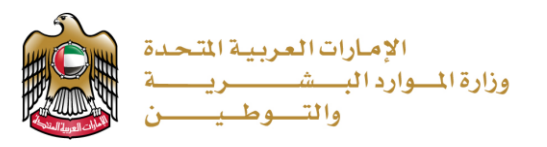

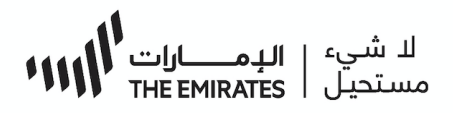

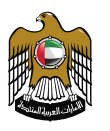

وزارة المصوارد المبسشيينيية والتصوطييينين MINISTRY OF HUMAN RESOURCES & EMIRATISATION

## 1- الدخول الى رابط https://ibtikar.mohre.gov.aeعبر متصفح قوقل كروم (Google Chrome)

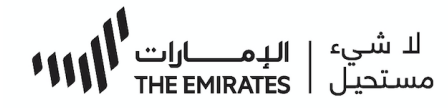

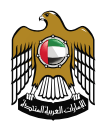

وزارة المصوارد البمسريمة والتصوط يمسن MINISTRY OF HUMAN RESOURCES & EMIRATISATION

## 2- ثم اتباع الخطوات التالية:

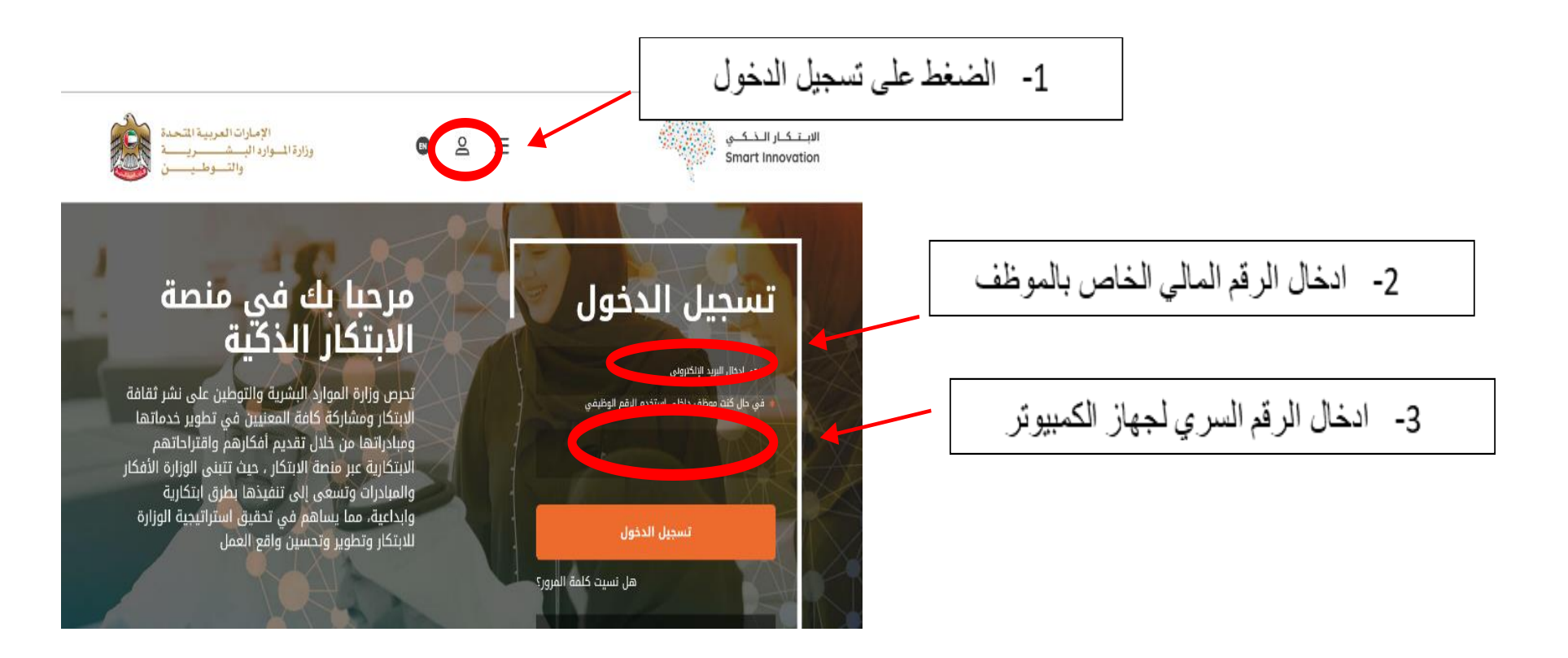

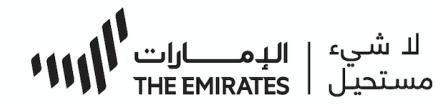

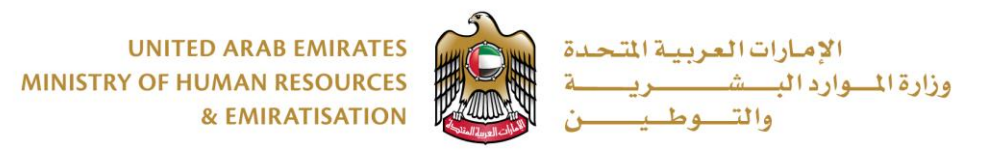

## 3- وعليه سيتم تفعيل الحساب واضافة الصلاحية من قبل إدارة تقنية المعلومات

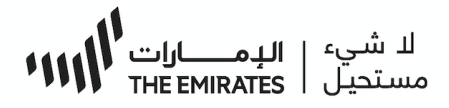

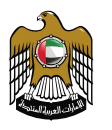

وزارة المصورد الممسيرية والتصوط يمسين MINISTRY OF HUMAN RESOURCES & EMIRATISATION

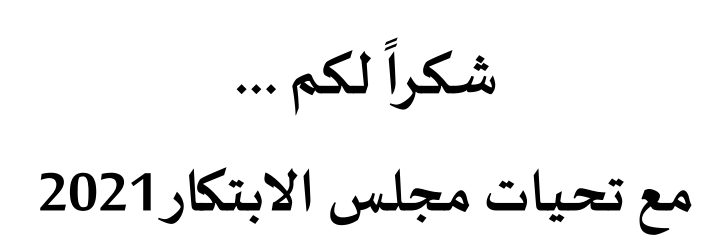

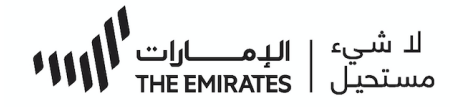